# brother

# Wi-Fi Direct<sup>™</sup> handleiding

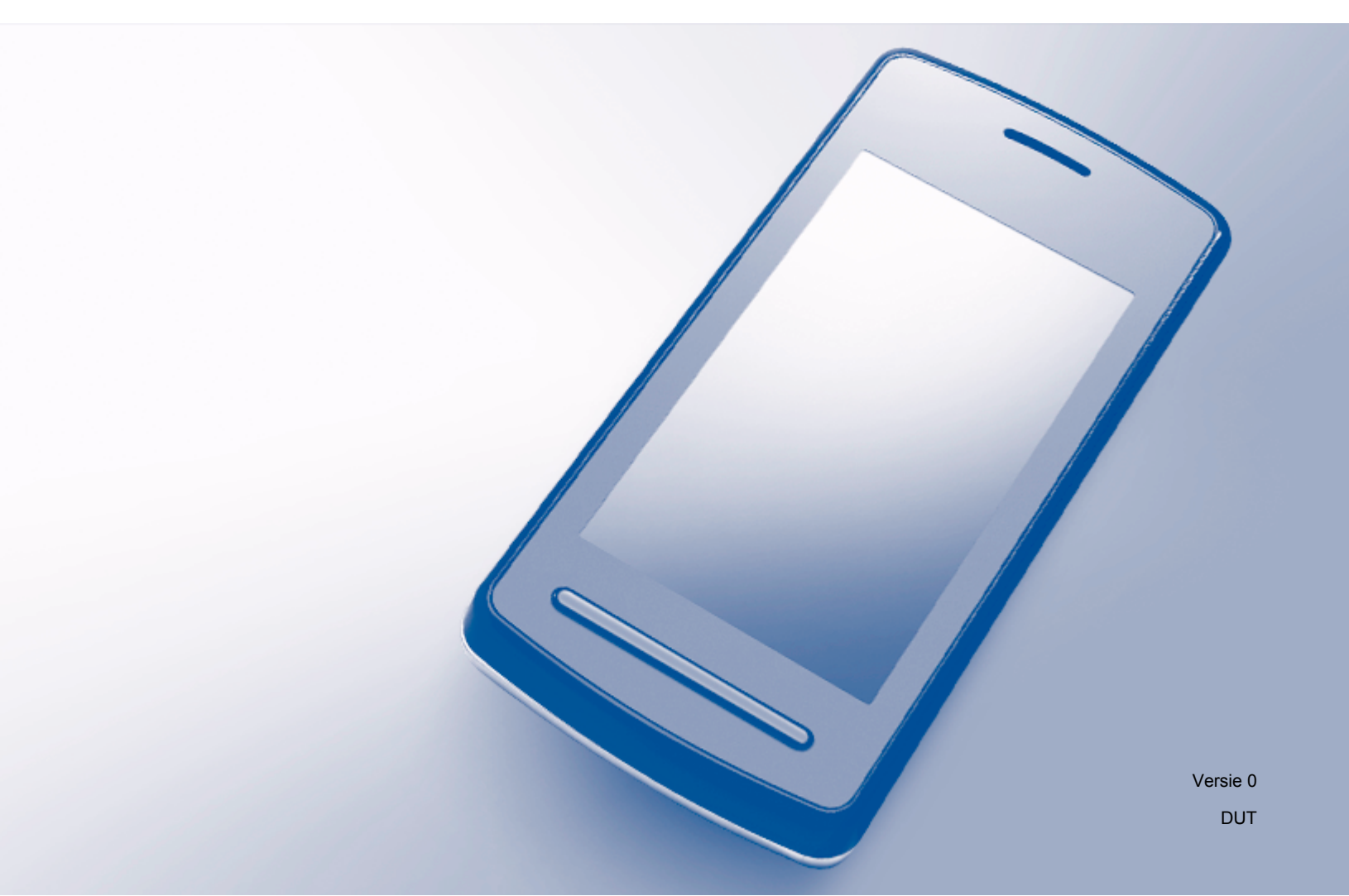

## **Relevante modellen**

Deze gebruikershandleiding is van toepassing op de volgende modellen: MFC-J870DW/J875DW

## Definities van opmerkingen

Overal in deze gebruikershandleiding wordt de volgende aanduiding gebruikt:

### OPMERKING

Opmerkingen leggen uit wat u in een bepaalde situatie moet doen of hoe de bewerking met andere functies werkt.

## Handelsmerken

Het Brother-logo is een gedeponeerd handelsmerk van Brother Industries, Ltd.

Brother is een handelsmerk van Brother Industries, Ltd.

Wi-Fi Alliance is een gedeponeerd handelsmerk van de Wi-Fi Alliance.

WPA, WPA2, Wi-Fi Protected Setup en Wi-Fi Direct zijn handelsmerken van de Wi-Fi Alliance.

Android is een handelsmerk van Google Inc.

Google Play is een handelsmerk van Google Inc.

Apple, iPad, iPhone, iPod touch en Safari zijn handelsmerken van Apple Inc., gedeponeerd in de Verenigde Staten en andere landen.

AirPrint is een handelsmerk van Apple Inc.

Windows is een gedeponeerd handelsmerk van Microsoft Corporation in de Verenigde Staten en andere landen.

Elk bedrijf waarvan software in deze handleiding wordt vermeld, heeft een softwarelicentieovereenkomst die specifiek bedoeld is voor de betreffende programma's.

Alle andere merknamen en productnamen van bedrijven vermeld op Brother-producten, in gerelateerde documentatie en ander materiaal, zijn handelsmerken of wettig gedeponeerde handelsmerken van de desbetreffende bedrijven.

## **BELANGRIJKE OPMERKING**

- In deze handleiding worden de LCD-berichten van de MFC-J870DW gebruikt tenzij anders aangegeven.
- Ga naar het Brother Solutions Center op <u>http://solutions.brother.com/</u> en klik op Handleidingen op de pagina voor uw model om de andere handleidingen te downloaden.
- Niet alle modellen zijn leverbaar in alle landen.

© 2013 Brother Industries, Ltd. Alle rechten voorbehouden.

## Inhoudsopgave

| 1 | Inleiding                                                                             | 1  |
|---|---------------------------------------------------------------------------------------|----|
|   | Overzicht                                                                             | 1  |
|   | Voordelen                                                                             | 2  |
|   | Hardwarevereisten                                                                     | 2  |
|   | Ondersteunde besturingssystemen                                                       | 2  |
|   | Brother iPrint&Scan downloaden en installeren                                         | 2  |
|   | Voor Android™-apparaten                                                               | 2  |
|   | Voor iOS-apparaten                                                                    | 2  |
|   | Voor Windows <sup>®</sup> Phone-apparaten                                             |    |
| 2 | Configuratiemethoden                                                                  | 4  |
|   | Bepalen welke methode u gebruikt wanneer u uw netwerk configureert voor Wi-Fi Direct™ | 4  |
|   | Het netwerk configureren met Wi-Fi Direct™                                            | 6  |
|   | Configuratie met één druk op een knop met behulp van Wi-Fi Direct™                    | 6  |
|   | Configuratie met één druk op een knop via WPS                                         | 8  |
|   | Configuratie met de PIN-methode van Wi-Fi Direct™                                     | 9  |
|   | Configuratie met de PIN-methode van WPS                                               | 10 |
|   | Een Wi-Fi Direct™-netwerk handmatig configureren                                      | 11 |
| 3 | Problemen oplossen                                                                    | 12 |
|   | Overzicht                                                                             | 12 |
|   | Het probleem identificeren                                                            |    |
| 4 | Verklarende woordenlijst                                                              | 15 |
|   | Wi-Fi Direct™-netwerktermen                                                           | 15 |
|   | Groepseigenaar                                                                        | 15 |
|   | Apparaatgegevens                                                                      | 15 |
|   | Statusgegevens                                                                        | 15 |
|   | Interf. insch. (InterfaceActiv)                                                       | 16 |
|   | Netwerktermen en -concepten                                                           | 17 |
|   | Netwerktermen                                                                         | 17 |
|   |                                                                                       |    |

## Overzicht

Wi-Fi Direct<sup>™</sup> is een van de draadloze configuratiemethoden die door de Wi-Fi Alliance<sup>®</sup> is ontwikkeld. U kunt er een beveiligd draadloos netwerk mee configureren tussen uw Brother-machine en een mobiel apparaat zoals een Android<sup>™</sup>-apparaat, Windows<sup>®</sup> Phone-apparaat, iPhone, iPod touch of iPad zonder gebruik te maken van een toegangspunt. Wi-Fi Direct<sup>™</sup> ondersteunt de configuratie van een draadloos netwerk en maakt hiervoor gebruik van de ééntoets- of PIN-methode van WPS (Wi-Fi Protected Setup<sup>™</sup>). U kunt een draadloos netwerk ook configureren door handmatig een SSID en wachtwoord in te stellen. De Wi-Fi Direct<sup>™</sup>-functie van uw Brother-machine ondersteunt WPA2<sup>™</sup>-beveiliging met AES-versleuteling.

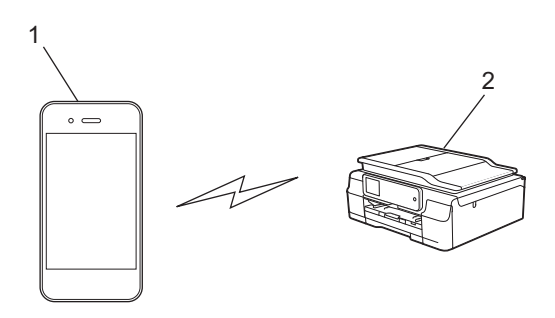

- 1 Mobiel apparaat
- 2 Uw Brother-machine

#### OPMERKING

- Hoewel de Brother-machine zowel in een bedraad als in een draadloos netwerk kan worden gebruikt, kunt u slechts één verbindingsmethode tegelijk gebruiken. Het is echter wel mogelijk een draadloze netwerkverbinding en een Wi-Fi Direct<sup>™</sup>-verbinding, of een bekabelde netwerkverbinding en een Wi-Fi Direct<sup>™</sup>-verbinding tegelijk te gebruiken.
- Het apparaat dat Wi-Fi Direct<sup>™</sup> ondersteunt, kan groepseigenaar worden. Wanneer u het Wi-Fi Direct<sup>™</sup> netwerk configureert, fungeert de groepseigenaar als toegangspunt (zie *Groepseigenaar* > pagina 15).
- Als uw Brother-machine de groepseigenaar is, biedt deze ondersteuning voor één-op-één draadloze communicatie met Wi-Fi Direct™.
- De ad-hocmodus en Wi-Fi Direct<sup>™</sup> kunnen niet tegelijk worden gebruikt. Schakel één functie uit om de andere in te schakelen. Wanneer u gebruik wilt maken van Wi-Fi Direct<sup>™</sup> terwijl u de ad-hocmodus gebruikt, stelt u Netwerk I/F in op LAN of schakelt u de ad-hocmodus uit en sluit u uw Brother-machine op het toegangspunt aan.

## Voordelen

Wanneer u wilt afdrukken vanaf uw mobiele apparaat of ernaar wilt scannen, kunt u met behulp van Wi-Fi Direct<sup>™</sup> eenvoudig een tijdelijk draadloos netwerk configureren door gebruik te maken van de één druk op een knop- of PIN-methode van WPS. Download voor meer informatie over afdrukken van of scannen naar uw mobiele apparaat de Handleiding mobiel printen/scannen voor Brother iPrint&Scan of de AirPrint handleiding van het Brother Solutions Center (<u>http://solutions.brother.com/</u>).

### Hardwarevereisten

#### Ondersteunde besturingssystemen

U moet beschikken over een Windows<sup>®</sup> Phone of een apparaat met Android<sup>™</sup> 1.6 of hoger, of iOS 3.0 of hoger.

## Brother iPrint&Scan downloaden en installeren

Met Brother iPrint&Scan kunt u rechtstreeks vanaf uw mobiele apparaat gebruikmaken van de functies van uw Brother-machine, zonder een computer te gebruiken. Het verdient aanbeveling Brother iPrint&Scan te downloaden aan de hand van een van de onderstaande opties voordat u een draadloos netwerk met Wi-Fi Direct™ configureert. Download de Brother iPrint&Scan-handleiding van het Brother Solutions Center (<u>http://solutions.brother.com/</u>).

#### Voor Android<sup>™</sup>-apparaten

U kunt Brother iPrint&Scan downloaden en installeren vanaf Google Play™ (Android™ Market). Zorg ervoor dat u de nieuwste versie gebruikt, zodat u kunt profiteren van alle functies die Brother iPrint&Scan ondersteunt.

Zie de instructies die bij uw mobiele apparaat zijn geleverd om Brother iPrint&Scan te downloaden en te installeren, of te verwijderen.

#### Voor iOS-apparaten

U kunt Brother iPrint&Scan downloaden en installeren vanaf de App Store. Zorg ervoor dat u de nieuwste versie gebruikt, zodat u kunt profiteren van alle functies die Brother iPrint&Scan ondersteunt.

Zie de instructies die bij uw mobiele apparaat zijn geleverd om Brother iPrint&Scan te downloaden en te installeren, of te verwijderen. Een koppeling naar de gebruikershandleiding van uw mobiele apparaat (die u op de Apple-website kunt bekijken) is als standaardkoppeling in de map **Bladwijzers** van Safari opgenomen.

#### OPMERKING

iOS ondersteunt Wi-Fi Direct<sup>™</sup> niet, maar u kunt uw mobiele apparaat handmatig verbinden met uw machine van Brother (zie *Een Wi-Fi Direct*<sup>™</sup>-*netwerk handmatig configureren* **>>** pagina 11 voor meer informatie).

1

### Voor Windows<sup>®</sup> Phone-apparaten

U kunt Brother iPrint&Scan downloaden en installeren vanaf de Windows<sup>®</sup> Phone Marketplace. Zorg ervoor dat u de nieuwste versie gebruikt, zodat u kunt profiteren van alle functies die Brother iPrint&Scan ondersteunt.

Zie de instructies die bij uw mobiele apparaat zijn geleverd om Brother iPrint&Scan te downloaden en te installeren, of te verwijderen.

## Configuratiemethoden

# Bepalen welke methode u gebruikt wanneer u uw netwerk configureert voor Wi-Fi Direct™

Aan de hand van dit schema kunt u stap voor stap bepalen welke methode u gaat gebruiken om uw machine van Brother in een draadloze netwerkomgeving te configureren.

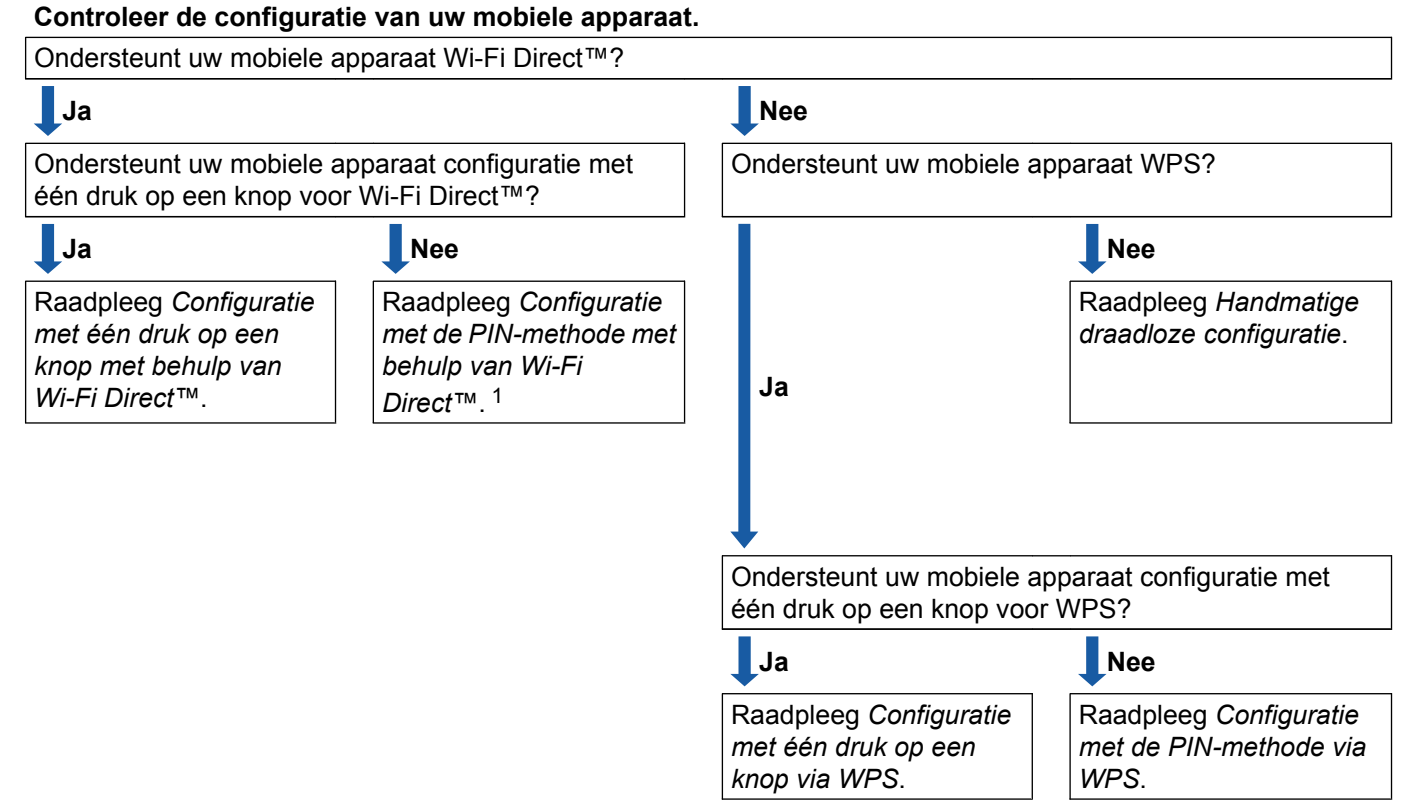

<sup>1</sup> Raadpleeg Configuratie met één druk op een knop met behulp van Wi-Fi Direct<sup>™</sup> als u bij gebruik van Android<sup>™</sup> 4.0 geen verbinding kunt maken.

- Configuratie met één druk op een knop met behulp van Wi-Fi Direct<sup>™</sup>
  Raadpleeg Configuratie met één druk op een knop met behulp van Wi-Fi Direct<sup>™</sup> >> pagina 6.
- Configuratie met één druk op een knop via WPS
   Raadpleeg Configuratie met één druk op een knop via WPS >> pagina 8.
- Configuratie met de PIN-methode met behulp van Wi-Fi Direct<sup>™</sup>
   Raadpleeg Configuratie met de PIN-methode van Wi-Fi Direct<sup>™</sup> >> pagina 9.
- Configuratie met de PIN-methode via WPS
   Raadpleeg Configuratie met de PIN-methode van WPS >> pagina 10.
- Handmatige draadloze configuratie
   Raadpleeg Een Wi-Fi Direct<sup>™</sup>-netwerk handmatig configureren >> pagina 11.

2

#### OPMERKING

U kunt de Brother-functie iPrint&Scan gebruiken in een Wi-Fi-Direct<sup>™</sup>-netwerk waarop *Configuratie met één druk op een knop met behulp van Wi-Fi Direct*<sup>™</sup> of *Configuratie met de PIN-methode met behulp van Wi-Fi Direct*<sup>™</sup> is toegepast, als Android<sup>™</sup> 4.0 of hoger wordt gebruikt op het apparaat waarmee u Wi-Fi Direct<sup>™</sup> configureert.

## Het netwerk configureren met Wi-Fi Direct™

De Wi-Fi Direct™-netwerkinstellingen worden geconfigureerd via het bedieningspaneel van uw Brothermachine.

#### Configuratie met één druk op een knop met behulp van Wi-Fi Direct™

Voer de volgende stappen uit om een Wi-Fi Direct<sup>™</sup>-netwerk te configureren als uw mobiele apparaat ondersteuning biedt voor Wi-Fi Direct™.

#### **OPMERKING**

Wanneer de machine het Wi-Fi Direct<sup>™</sup>-verzoek van uw mobiele apparaat ontvangt, wordt het bericht Verzoek voor Wi-Fi Direct-verbinding ontvangen. (Wi-Fi

Direct-verbindingsverzoek ontvangen.) weergegeven. Druk op OK om verbinding te maken. Wanneer dit gebeurt voordat u bij stap () in de daarop volgende instructies bent, gaat u direct naar stap (9) en gaat u verder met instellen.

- 1 Druk op
- 2) Druk op Alle instell.
- 3 Druk op 🔺 of 💙 om Netwerk weer te geven. Druk op Netwerk.
- 4 Druk op Wi-Fi Direct.
- 5 Druk op Drukknop.
- 6 Wanneer Wi-Fi Direct aan? wordt weergegeven, drukt u op Aan om te bevestigen. Druk op Uit om te annuleren.
- 7) Wanneer Activeer Wi-Fi Direct op ander apparaat. Druk vervolgens op [OK]. wordt weergegeven, activeert u Wi-Fi Direct™ op uw mobiele apparaat (zie de gebruikershandleiding voor uw mobiele apparaat voor instructies) en druk dan op uw machine van Brother op OK. Hierdoor wordt het Wi-Fi Direct<sup>™</sup>-configuratieproces gestart. Druk op 🗙 om te annuleren.

8 Voer een van de volgende handelingen uit:

- Verbind uw mobiele apparaat rechtstreeks met de machine als uw Brother-machine de groepseigenaar is. Zie de gebruikershandleiding voor uw mobiele apparaat voor instructies.
- Als uw Brother-machine niet de groepseigenaar is, worden op de machine namen van beschikbare apparaten weergegeven waarmee u een Wi-Fi Direct™-netwerk kunt configureren. Selecteer het mobiele apparaat waarmee u verbinding wilt maken, en druk op OK. Zoek nogmaals naar beschikbare apparaten door op Opn. scannen te drukken.

9 Wanneer verbinding is gemaakt met uw mobiele apparaat, wordt het bericht Verbonden op de machine weergegeven.

Het Wi-Fi Direct<sup>™</sup>-netwerk is geconfigureerd. Download voor meer informatie over afdrukken van of scannen naar uw mobiele apparaat de Handleiding mobiel printen/scannen voor Brother iPrint&Scan of de AirPrint handleiding van het Brother Solutions Center (<u>http://solutions.brother.com/</u>). Raadpleeg *Problemen oplossen* **>>** pagina 12 als geen verbinding kan worden gemaakt.

#### Configuratie met één druk op een knop via WPS

Voer de volgende stappen uit om een Wi-Fi Direct™-netwerk te configureren wanneer uw mobiele apparaat ondersteuning biedt voor WPS (PBC; 'Push Button Configuration' ofwel drukknopconfiguratie).

#### **OPMERKING**

Wanneer de machine het Wi-Fi Direct<sup>™</sup>-verzoek van uw mobiele apparaat ontvangt, wordt het bericht Verzoek voor Wi-Fi Direct-verbinding ontvangen. (Wi-Fi Direct-verbindingsverzoek ontvangen.) weergegeven. Druk op OK om verbinding te maken. Wanneer dit gebeurt voordat u bij stap () in de daarop volgende instructies bent, gaat u direct naar stap () en gaat u verder met instellen.

- 1 Druk op 🏢
- 2 Druk op Alle instell.
- 3 Druk op ∧ of ∨ om Netwerk weer te geven. Druk op Netwerk.
- 4 Druk op Wi-Fi Direct.
- 5 Druk op ∧ of ∨ om Groepseigenaar weer te geven.
- 6 Druk op Groepseigenaar en druk dan op Aan.
- **7** Druk op Drukknop.
- 8 Wanneer Wi-Fi Direct aan? wordt weergegeven, drukt u op Aan om te bevestigen. Druk op Uit om te annuleren.
- 9 Activeer de WPS-éénknopsconfiguratiemethode op uw mobiele apparaat (raadpleeg de gebruikershandleiding van uw mobiele apparaat voor instructies) wanneer Activeer Wi-Fi Direct op ander apparaat. Druk vervolgens op [OK]. wordt weergegeven, en druk vervolgens op OK op de Brother-machine. Hierdoor wordt het Wi-Fi Direct™-configuratieproces gestart. Druk op X om te annuleren.

Wanneer verbinding is gemaakt met uw mobiele apparaat, wordt het bericht Verbonden op de machine weergegeven. Het Wi-Fi Direct™-netwerk is geconfigureerd. Download voor meer informatie over afdrukken van of scannen naar uw mobiele apparaat de Handleiding mobiel printen/scannen voor Brother iPrint&Scan of de AirPrint handleiding van het Brother Solutions Center (http://solutions.brother.com/).

Raadpleeg Problemen oplossen >> pagina 12 als geen verbinding kan worden gemaakt.

#### Configuratie met de PIN-methode van Wi-Fi Direct™

Voer de volgende stappen uit om een Wi-Fi Direct<sup>™</sup>-netwerk te configureren als uw mobiele apparaat ondersteuning biedt voor de PIN-methode van Wi-Fi Direct<sup>™</sup>.

#### **OPMERKING**

Wanneer de machine het Wi-Fi Direct<sup>™</sup>-verzoek van uw mobiele apparaat ontvangt, wordt het bericht Verzoek voor Wi-Fi Direct-verbinding ontvangen. (Wi-Fi Direct-verbindingsverzoek ontvangen.) weergegeven. Druk op OK om verbinding te maken. Wanneer dit gebeurt voordat u bij stap ③ in de daarop volgende instructies bent, gaat u direct naar stap ④ en gaat u verder met instellen.

1 Druk op 🏢

- 2 Druk op Alle instell.
- 3 Druk op ∧ of ∨ om Netwerk weer te geven. Druk op Netwerk.
- 4 Druk op Wi-Fi Direct.
- 5 Druk op Pincode.
- 6 Wanneer Wi-Fi Direct aan? wordt weergegeven, drukt u op Aan om te bevestigen. Druk op Uit om te annuleren.
- 7 Wanneer Activeer Wi-Fi Direct op ander apparaat. Druk vervolgens op [OK]. wordt weergegeven, activeert u Wi-Fi Direct™ op uw mobiele apparaat (zie de gebruikershandleiding voor uw mobiele apparaat voor instructies) en druk dan op uw machine van Brother op OK. Hierdoor wordt het Wi-Fi Direct™-configuratieproces gestart.

Druk op 🗙 om te annuleren.

8 Voer een van de volgende handelingen uit:

Als uw Brother-machine de groepseigenaar is, wacht de machine op een verbindingsverzoek van uw mobiele apparaat. Toets de op uw mobiele apparaat weergegeven pincode op de machine in wanneer Pincode verschijnt. Druk op OK. Volg de instructies en ga verder naar stap .

Wanneer de pincode wordt weergegeven op uw Brother-machine, toetst u de pincode in op uw mobiele apparaat.

■ Als uw Brother-machine niet de groepseigenaar is, worden op de machine namen van beschikbare apparaten weergegeven waarmee u een Wi-Fi Direct<sup>™</sup>-netwerk kunt configureren. Selecteer het mobiele apparaat waarmee u verbinding wilt maken, en druk op OK. Zoek nogmaals naar beschikbare apparaten door op Opn. scannen te drukken. Ga naar stap 9.

9 Voer een van de volgende handelingen uit:

Druk op Pincode tonen om de pincode weer te geven op uw machine en toets de pincode in op uw mobiele apparaat. Volg de instructies en ga vervolgens verder naar stap (). 2

Druk op Pincode invoeren om de pincode die op uw mobiele apparaat wordt weergegeven op de machine in te toetsen en druk vervolgens op OK. Volg de instructies en ga vervolgens verder naar stap ().

#### **OPMERKING**

U hoeft wellicht een optie voor de pincode niet te selecteren; dit is afhankelijk van uw mobiele apparaat. Volg de instructies op uw mobiele apparaat.

Wanneer verbinding is gemaakt met uw mobiele apparaat, wordt het bericht Verbonden op de machine weergegeven.

Het Wi-Fi Direct<sup>™</sup>-netwerk is geconfigureerd. Download voor meer informatie over afdrukken van of scannen naar uw mobiele apparaat de Handleiding mobiel printen/scannen voor Brother iPrint&Scan of de AirPrint handleiding van het Brother Solutions Center (<u>http://solutions.brother.com/</u>). Raadpleeg *Problemen oplossen* **>>** pagina 12 als geen verbinding kan worden gemaakt.

#### Configuratie met de PIN-methode van WPS

Voer de volgende stappen uit om een Wi-Fi Direct™-netwerk te configureren wanneer uw mobiele apparaat ondersteuning biedt voor de PIN-methode van WPS.

#### OPMERKING

Wanneer de machine het Wi-Fi Direct<sup>™</sup>-verzoek van uw mobiele apparaat ontvangt, wordt het bericht Verzoek voor Wi-Fi Direct-verbinding ontvangen. (Wi-Fi Direct-verbindingsverzoek ontvangen.) weergegeven. Druk op OK om verbinding te maken. Wanneer dit gebeurt voordat u bij stap () in de daarop volgende instructies bent, gaat u direct naar stap () en gaat u verder met instellen.

- 1 Druk op 🎬
- 2 Druk op Alle instell.
- Oruk op ∧ of ∨ om Netwerk weer te geven. Druk op Netwerk.
- 4 Druk op Wi-Fi Direct.
- 5 Druk op ∧ of ∨ om Groepseigenaar weer te geven.
- 6 Druk op Groepseigenaar en druk dan op Aan.
- **7** Druk op Pincode.
- 8 Wanneer Wi-Fi Direct aan? wordt weergegeven, drukt u op Aan om te bevestigen. Druk op Uit om te annuleren.

9 Activeer de WPS PIN-configuratiemethode op uw mobiele apparaat (raadpleeg de gebruikershandleiding van uw mobiele apparaat voor instructies) wanneer Activeer Wi-Fi Direct op ander apparaat. Druk vervolgens op [OK]. wordt weergegeven, en druk vervolgens op OK op uw Brother-machine. Hierdoor wordt het Wi-Fi Direct™-configuratieproces gestart. Druk op X om te annuleren.

De machine wacht op een verbindingsverzoek van uw mobiele apparaat. Toets de op uw mobiele apparaat weergegeven pincode op de machine in wanneer Pincode verschijnt. Druk op OK.

Wanneer verbinding is gemaakt met uw mobiele apparaat, wordt het bericht Verbonden op de machine weergegeven.

Het Wi-Fi Direct<sup>™</sup>-netwerk is geconfigureerd. Download voor meer informatie over afdrukken van of scannen naar uw mobiele apparaat de Handleiding mobiel printen/scannen voor Brother iPrint&Scan of de AirPrint handleiding van het Brother Solutions Center (<u>http://solutions.brother.com/</u>). Raadpleeg *Problemen oplossen* **>>** pagina 12 als geen verbinding kan worden gemaakt.

#### Een Wi-Fi Direct<sup>™</sup>-netwerk handmatig configureren

Wanneer uw mobiele apparaat geen ondersteuning biedt voor een automatische Wi-Fi Direct™- of WPSverbinding, moet u een Wi-Fi Direct™-netwerk handmatig configureren.

- 1 Druk op 🎁.
- 2 Druk op Alle instell.
- 3 Druk op ∧ of ∨ om Netwerk weer te geven. Druk op Netwerk.
- 4 Druk op Wi-Fi Direct.
- 5 Druk op Handmatig.
- 6 Wanneer Wi-Fi Direct aan? wordt weergegeven, drukt u op Aan om te bevestigen. Druk op Uit om te annuleren.
- De SSID-naam en het wachtwoord worden gedurende twee minuten op de machine weergegeven. Ga op uw mobiele apparaat naar de pagina met instellingen voor het draadloos netwerk en toets de SSIDnaam en het wachtwoord in.
- 8 Wanneer verbinding is gemaakt met uw mobiele apparaat, wordt het bericht Verbonden op de machine weergegeven.

Het Wi-Fi Direct<sup>™</sup>-netwerk is geconfigureerd. Download voor meer informatie over afdrukken van of scannen naar uw mobiele apparaat de Handleiding mobiel printen/scannen voor Brother iPrint&Scan of de AirPrint handleiding van het Brother Solutions Center (<u>http://solutions.brother.com/</u>). Raadpleeg *Problemen oplossen* **>>** pagina 12 als geen verbinding kan worden gemaakt.

3

## **Problemen oplossen**

## **Overzicht**

In dit gedeelte wordt uitgelegd hoe algemene netwerkproblemen met de Brother-machine kunnen worden opgelost. Wanneer u na het lezen van dit hoofdstuk het probleem niet kunt oplossen, kunt u naar het Brother Solutions Center, <u>http://solutions.brother.com/</u>, gaan en op de pagina van uw model op **Handleidingen** klikken om andere handleidingen te downloaden.

#### Het probleem identificeren

| Controleer het volgende:                                                                              |            |
|----------------------------------------------------------------------------------------------------|------------|
| Het netsnoer is correct aangesloten en de Brother-machine is ingeschakeld.                            |            |
| Alle beschermende verpakkingen zijn verwijderd van de Brother-machine.                                |            |
| De inktcartridges zijn correct geïnstalleerd.                                                         |            |
| De klep van de scanner en de klep voor het verwijderen van vastgelopen papier zijn volledig gesloten. |            |
| Papier is correct ingevoerd in de papierlade.                                                         |            |
|                                                                                                    |            |
| Probleem                                                                                              | Zie pagina |
| Ik zie foutmeldingen tijdens het configureren van Wi-Fi Direct™ via het<br>bedieningspaneelmenu.      | 12         |
| Ik kan de configuratie van het Wi-Fi Direct™-netwerk niet voltooien. 14                               |            |

Ik wil controleren of mijn netwerkapparaten correct werken.

#### Ik zie foutmeldingen tijdens het configureren van Wi-Fi Direct™ via het bedieningspaneelmenu.

| Foutmelding     | Oorzaak                                                                                           | Handelwijze                                                                                                    |
|-----------------|---------------------------------------------------------------------------------------------------|----------------------------------------------------------------------------------------------------|
| Geen contact    | De Brother-machine en uw mobiele<br>apparaat kunnen tijdens de configuratie                       | Plaats het mobiele apparaat dichter<br>bij uw Brother-machine.                                                                                                    |
|                 | niet communiceren.                                                                                | Plaats uw Brother-machine en het<br>mobiele apparaat in een ruimte zonder<br>obstakels.                                                                                                    |
|                 |                                                                                                   | Controleer bij gebruik van de<br>PIN-methode van WPS of u de juiste<br>pincode hebt ingevoerd.                                                                                             |
| Verbindingsfout | Andere apparaten proberen tegelijkertijd<br>verbinding te maken met het Wi-Fi<br>Direct™-netwerk. | Zorg ervoor dat er geen andere apparaten<br>zijn die verbinding proberen te maken met<br>het Wi-Fi Direct™-netwerk, en<br>configureer de Wi-Fi Direct™-instellingen<br>vervolgens opnieuw. |

14

| Foutmelding                                                                                           | Oorzaak                                                                                                    | Handelwijze                                                                                                    |
|----------------------------------------------------------------------------------------------------|----------------------------------------------------------------------------------------------------|----------------------------------------------------------------------------------------------------|
| Geen apparaat                                                                                         | De Brother-machine kan uw mobiele<br>apparaat niet vinden.                                                                         | ■ Zorg ervoor dat uw machine en het<br>mobiele apparaat in de Wi-Fi<br>Direct <sup>™</sup> -modus staan.                                                                                                    |
|                                                                                                    |                                                                                                    | Plaats het mobiele apparaat dichter<br>bij uw Brother-machine.                                                                                                    |
|                                                                                                    |                                                                                                    | Plaats uw Brother-machine en het<br>mobiele apparaat in een ruimte zonder<br>obstakels.                                                                                                    |
|                                                                                                    |                                                                                                    | ■ Controleer bij handmatige configuratie<br>van het Wi-Fi Direct <sup>™</sup> -netwerk of u het<br>juiste wachtwoord hebt ingevoerd.                                                                                                    |
|                                                                                                    |                                                                                                    | Als uw mobiele apparaat beschikt over<br>een configuratiepagina voor het<br>verkrijgen van een IP-adres, zorg er<br>dan voor dat het IP-adres van uw<br>mobiele apparaat via DHCP is<br>geconfigureerd.                                                                                               |
| Apparaat al aangesloten.<br>Druk op [OK].<br>(Er is al een apparaat<br>aangesloten.<br>Druk op [OK].) | Er is al een ander mobiel apparaat<br>verbonden met het Wi-Fi Direct™-netwerk<br>waarvoor de Brother-machine<br>groepseigenaar is. | Configureer de Wi-Fi Direct <sup>™</sup> -instellingen<br>opnieuw zodra de huidige verbinding<br>tussen uw Brother-machine en het andere<br>mobiele apparaat is verbroken.<br>Controleer de status van de verbinding<br>door het netwerkconfiguratierapport af te<br>drukken (zie Software en Netwerk |
|                                                                                                    |                                                                                                    | gebruikershandleiding).                                                                                                    |

#### lk zie foutmeldingen tijdens het configureren van Wi-Fi Direct™ via het bedieningspaneelmenu. (Vervolg)

| Ik kan de configuratie van het Wi-Fi D | Direct™-netwerk niet voltooien. |
|----------------------------------------|---------------------------------|
|----------------------------------------|---------------------------------|

| Controleren                                                                                                    | Oplossing                                                                                                    |
|----------------------------------------------------------------------------------------------------|----------------------------------------------------------------------------------------------------|
| Zijn uw                                                                                                    | Controleer de SSID en het wachtwoord opnieuw.                                                                                                    |
| beveiligingsinstellingen<br>(SSID/wachtwoord) correct?                                                                                                    | Wanneer u het netwerk handmatig configureert, worden de SSID en het wachtwoord op uw Brother-machine weergegeven. Als uw mobiele apparaat de handmatige configuratie ondersteunt, worden de SSID en het wachtwoord op het scherm van het mobiele apparaat weergegeven. |
|                                                                                                    | ■ Raadpleeg SSID >> pagina 15 voor meer informatie over de SSID-naam.                                                                                                    |
| Gebruikt u Android™ 4.0?<br>Verbreekt uw mobiele<br>apparaat de verbinding<br>wanneer u Wi-Fi Direct™<br>ongeveer zes minuten<br>gebruikt?                                         | Probeer de WPS-éénknopsconfiguratiemethode (aanbevolen) en stel de<br>Brother-machine als groepseigenaar in.                                                                                                    |
| Bevindt uw Brother-machine<br>zich te ver van uw mobiele<br>apparaat?                                                                                                    | Plaats uw Brother-machine binnen een afstand van ongeveer 1 meter van het mobiele apparaat wanneer u de instellingen van het Wi-Fi Direct™-netwerk configureert.                                                                                                    |
| Bevinden er zich obstakels<br>(bijvoorbeeld muren of<br>meubels) tussen uw<br>machine en het mobiele<br>apparaat?                                                                  | Plaats uw Brother-machine in een ruimte zonder obstakels.                                                                                                    |
| Bevindt er zich een draadloze<br>computer,<br>Bluetooth-apparaat,<br>magnetron of digitale<br>draadloze telefoon in de buurt<br>van de Brother-machine of<br>het mobiele apparaat? | Verwijder andere apparaten uit de buurt van de Brother-machine of het mobiele<br>apparaat.                                                                                                    |
| Voer de volgende<br>handelingen uit wanneer u al                                                                                                    | ■ Schakel uw Brother-machine uit en daarna weer in. Probeer vervolgens de<br>Wi-Fi Direct <sup>™</sup> -instellingen opnieuw te configureren.                                                                                                    |
| het bovenstaande hebt<br>gecontroleerd en geprobeerd,<br>maar de configuratie van<br>Wi-Fi Direct™ nog steeds<br>niet kunt voltooien.                                              | ■ Wanneer u uw Brother-machine als client gebruikt, controleer dan hoeveel<br>apparaten in het huidige Wi-Fi Direct <sup>™</sup> -netwerk zijn toegestaan en ga na<br>hoeveel apparaten zijn verbonden.                                                                |

#### Ik wil controleren of mijn netwerkapparaten correct werken.

| Controleren                                                                                      | Oplossing                                                                                        |
|--------------------------------------------------------------------------------------------------|--------------------------------------------------------------------------------------------------|
| Zijn uw Brother-machine en<br>mobiele apparaat<br>ingeschakeld?                                  | Verifieer alle punten in de lijst <i>Controleer het volgende:</i> ➤➤ pagina 12.                  |
| Waar kan ik de<br>netwerkinstellingen van mijn<br>Brother-machine vinden,<br>zoals het IP-adres? | Druk het netwerkconfiguratierapport af (raadpleeg de Software en Netwerk gebruikershandleiding). |

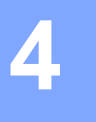

## Verklarende woordenlijst

## Wi-Fi Direct<sup>™</sup>-netwerktermen

#### Groepseigenaar

Als u Groepseigenaar op Aan instelt, fungeert uw Brother-machine als toegangspunt wanneer u een Wi-Fi Direct™-netwerk configureert. De groepseigenaar wijst een SSID-naam, wachtwoord en IP-adres aan het Wi-Fi Direct™-netwerk toe. De standaardinstelling is Uit.

#### Apparaatgegevens

#### Apparaatnaam

U kunt de naam van de Brother-machine controleren in de Wi-Fi Direct<sup>™</sup>-netwerkomgeving. De apparaatnaam wordt weergegeven als MFC-XXXX of DCP-XXXX (waarbij XXXX voor de naam van uw model staat).

#### SSID

Dit veld geeft de huidige SSID-naam van het Wi-Fi Direct™-netwerk weer. Er worden maximaal 32 tekens van de SSID-naam weergegeven.

#### **IP-adres**

In dit veld verschijnt het huidige IP-adres van de machine, dat door de groepseigenaar is toegewezen.

#### Statusgegevens

#### Status

In dit veld wordt de huidige status van het Wi-Fi Direct<sup>™</sup>-netwerk weergegeven. Als uw machine een groepseigenaar is, wordt het bericht Groepseigenaar actief(\*\*) weergegeven (waarbij \*\* voor het aantal apparaten staat). Als uw machine een client is, wordt het bericht Cliënt actief op de machine weergegeven. Wanneer op de machine Uit wordt weergegeven, is de Wi-Fi Direct<sup>™</sup>-interface van uw machine uitgeschakeld.

#### Signaal

Dit veld geeft de huidige signaalsterkte van het Wi-Fi Direct™-netwerk weer.

#### Kanaal

In dit veld wordt het huidige kanaal van het Wi-Fi Direct™-netwerk weergegeven.

#### Snelheid

In dit veld wordt de huidige snelheid van het Wi-Fi Direct™-netwerk weergegeven.

#### Interf. insch. (InterfaceActiv)

Als u de Wi-Fi Direct<sup>™</sup>-netwerkverbinding wilt gebruiken, stelt u Verb. insch. in op Aan.

### Netwerktermen en -concepten

#### Netwerktermen

WPA2-PSK

Activeert een Wi-Fi Protected Access Pre-Shared Key (WPA-PSK/WPA2-PSK) waarmee de draadloze machine van Brother met behulp van TKIP voor WPA-PSK of AES voor WPA-PSK en WPA2-PSK (WPA-Personal) verbinding kan maken met toegangspunten.

AES

Advanced Encryption Standard (AES) biedt betere gegevensbeveiliging door middel van versleuteling met een symmetrische sleutel en is de voor Wi-Fi<sup>®</sup> geautoriseerde krachtige versleutelingsstandaard.

WPA2 met AES

Maakt gebruik van een PSK (Pre-Shared Key) van minimaal acht en maximaal 63 tekens.

SSID

Elk draadloos netwerk heeft een eigen, unieke netwerknaam die de SSID ofwel Service Set Identification wordt genoemd. De SSID is een waarde van 32 bytes of minder en wordt toegewezen aan het toegangspunt. De draadloze netwerkapparaten die u aan het draadloze netwerk wilt koppelen, moeten compatibel zijn met het toegangspunt. Het toegangspunt en de draadloze netwerkapparaten verzenden regelmatig draadloze packets (ook wel beacons genoemd), die de SSID-gegevens bevatten. Wanneer uw draadloze netwerkapparaat een beacon ontvangt, kunt u draadloze netwerken identificeren die dichtbij genoeg zijn om verbinding mee te maken.

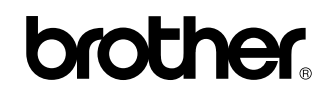

Bezoek ons online http://www.brother.com/

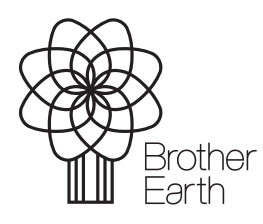

www.brotherearth.com